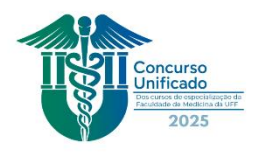

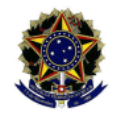

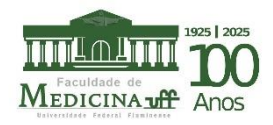

## Passo a passo do procedimento de Inscrição

Prezado (a) candidato (a)

Estamos felizes em saber de seu interesse em participar do processo seletivo. Para facilitar o processo, siga as instruções abaixo:

1º) Acesse o site do PASSUFF, clique em " Cursos de Especialização da Faculdade De Medicina", escolha o curso de que tem interesse, preencha os campos solicitados e efetue o pagamento da taxa, no valor de R\$ 400,00 (quatrocentos reais). Poderá ser realizado por PIX ou cartão de crédito ( com acréscimos)

! Lembre-se de que deverá escolher apenas um dos cursos! Não há necessidade de login! O pagamento deve ser efetuado no momento do cadastro.

Endereço https://app.uff.br/pasuff

Caso seja cadastrado no CADÚNICO, instituído pelo Decreto nº 6.135 de 26 de junho de 2007, o (a) candidato(a) deverá encaminhar para o e-mail < <u>sgpg.cmm@id.uff.br</u>> o comprovante de que o cadastro está devidamente atualizado no site do Consulta Cidadão, a fim de que a dispensa de pagamento seja deferida no momento de homologação das inscrições.

**2º)** Agora você deverá proceder à inscrição, que se dará somente via internet, no endereço eletrônico <u>https://app.uff.br/sispos/candidatura</u>.

a) Ao entrar no site, faça o login pela <u>conta GOVBR</u> ou IDUFF, caso já tenha sido aluno da instituição. Caso não tenha sido aluno da UFF, sugerimos que utilize a conta GOVBR.

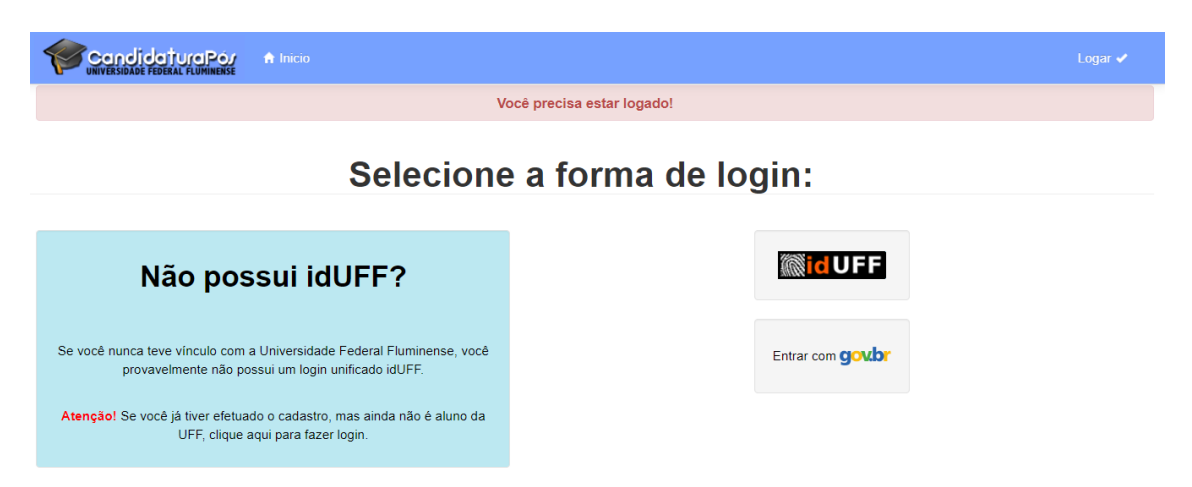

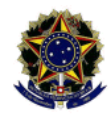

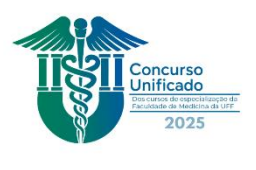

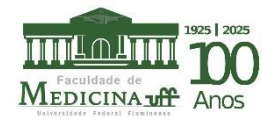

b) Clique em Lato Sensu.

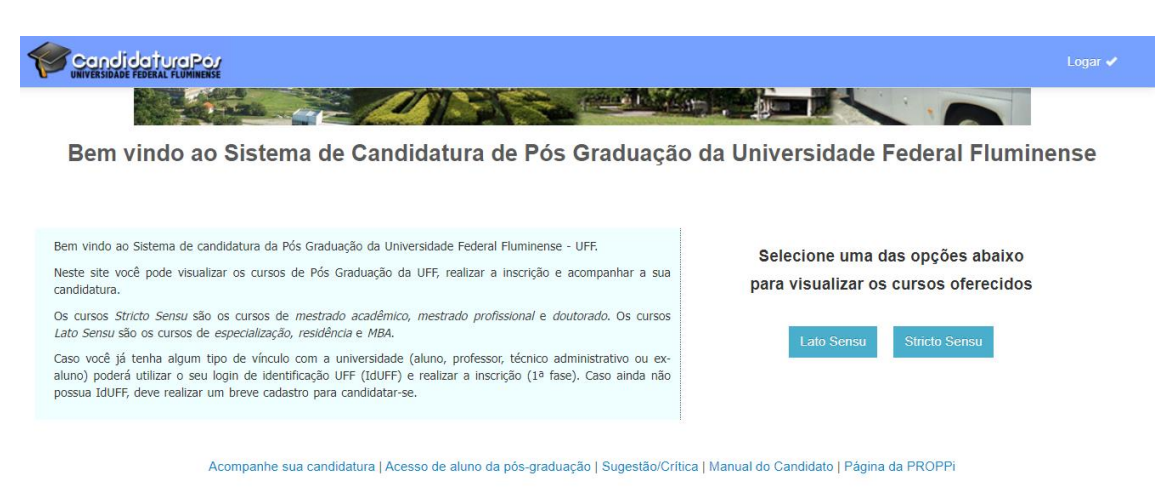

c) No campo de busca, digite o nome do curso, verifique se corresponde à especialização desejada e clique em "Inscrever-se".

| Cursos LATO SENS             | SU oferecidos pela | UNIVERSIDADE I   | FEDERAL FLUI  | MINENSE |              |
|------------------------------|--------------------|------------------|---------------|---------|--------------|
| Ir para cursos STRICTO SENSU |                    |                  |               |         |              |
| FACULDADE DE MEDICINA        |                    |                  |               |         |              |
| Curso                        | Nível              | Email            | Telefone      | Edital  | Ações        |
|                              |                    | espcar@vm uff br | (21)2629-9201 | Edital: | Inscrever-se |

**d)** Preencha os dados solicitados, se pedido. Verifique se todas as informações foram corretamente prestadas e clique em **CONFIRMAR**.

|                                 | 🔒 Inicio                      | li Acompanhar Candidaturas                                                                                                    | LEONARDO NUNES DE COUTO (10478152736) | Sair 🗙 |
|---------------------------------|-------------------------------|----------------------------------------------------------------------------------------------------|---------------------------------------|--------|
| ,<br>Caso algum<br>Após realiza | dado não es<br>r o login, cli | iteja de acordo, você deve alterá-lo acessando o IdUFF clicando Aqui.<br>que em 'Atualizar Dados Cadastrais' no menu lateral. |                                       |        |
| Confirma                        | г                             |                                                                                                    |                                       |        |

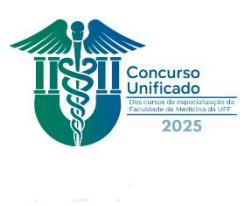

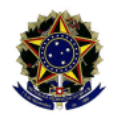

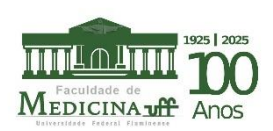

**e)** Leia as instruções e faça o *upload* dos seguintes documentos, devidamente digitalizados, de forma legível e clara, no formato pdf:

- ✓ Diploma de graduação, frente e verso (registrado ou, no caso de diploma estrangeiro, revalidado) ou certidão original de conclusão de curso de graduação, com as datas de término e colação de grau;
- ✓ Arquivo digitalizado do documento oficial de identidade, frente e verso, que conste a naturalidade, NÃO ADMITIDA A CNH ( por não conter a naturalidade);
- ✓ Arquivo digitalizado do CPF.

|                                                                              | Ó/ 🔒 Inici                                                                                              | o 💾 Acon                                                                      | npanhar Candidaturas                                                                                                    |                                                                                                    |                        | Sair 🗙 |
|------------------------------------------------------------------------------|----------------------------------------------------------------------------------------------------|-------------------------------------------------------------------------------|----------------------------------------------------------------------------------------------------|----------------------------------------------------------------------------------------------------|------------------------|--------|
| 3 - Do                                                                       | umentaçã                                                                                                | 10                                                                            |                                                                                                    |                                                                                                    |                        |        |
| Atenção!<br>Formato<br>Tamanho<br>Docume<br>Dúvidas<br>o docume<br>Obs.: O e | permitido: PDF<br>máximo: 5 MB<br>tos com frente<br>le como digita<br>ntol O envio de<br>ivio de docume | :<br>por arquivo<br>e verso de<br>lizar o seu (<br>um docume<br>entação adici | o<br>vem ser digitalizados no me<br>documento no formato PDF?<br>nto incorreto ou ilegível pode a<br>ional corresponde à 2ª fase de | smo arquivo PDF.<br>Baixe um tutorial clicando Aqui! Ater<br>carretar em desclassificação do candid<br>inscrição. | nção ao anexar<br>ato. |        |
| CPF (frer                                                                    | e e verso)                                                                                              |                                                                               |                                                                                                    |                                                                                                    |                        |        |
| Escolhe                                                                      | arquivo Nenh                                                                                            | um arquivo (                                                                  | escolhido                                                                                                    |                                                                                                    |                        |        |
| RG (frent                                                                    | e verso)                                                                                                |                                                                               |                                                                                                    |                                                                                                    |                        |        |
| Escolhe                                                                      | arquivo Nenh                                                                                            | um arquivo (                                                                  | escolhido                                                                                                    |                                                                                                    |                        |        |
| <ul> <li>Diplor</li> </ul>                                                   | a de Graduaçã                                                                                           | o (frente e v                                                                 | erso)                                                                                                    |                                                                                                    |                        |        |
| ⊖ Certid                                                                     | o/Declaração c                                                                                          | le conclusão                                                                  | )                                                                                                    |                                                                                                    |                        |        |
| Escolhe                                                                      | arquivo Nenh                                                                                            | um arquivo (                                                                  | escolhido                                                                                                    |                                                                                                    |                        |        |

**f)**Leia o termo de compromisso e clique na opção de concordância e confirme. Ao fazer a inscrição corretamente, você receberá uma comunicação em seu e-mail. Caso a documentação seja recusada, você também será notificado(a) para proceder à correção.

| Candidati | UNYREIDLE FORMA FURMARIE A Inicio E Acompanhar Candidaturas                                                                                                    |  |  |  |  |
|-----------|----------------------------------------------------------------------------------------------------|--|--|--|--|
|           | Termo de Compromisso                                                                                                    |  |  |  |  |
|           | A PROPPI (Pró-Reitoria de Pesquisa, Pós-graduação e Inovação) reserva-se o direito de verificar a<br>veracidade das informações prestadas pelo Requerente. Caso alguma das informaçãoes seja inverídica, a<br>PROPPI indeferirá o pedido de requerimento, sem prejuízo da adoção de medidas judiciais cabíveis. |  |  |  |  |
|           | As informações prestadas pelo Requerente são de sua inteira responsabilidade, portanto, a PROPPI poderá<br>utilizá-las em qualquer época, no amparo de seus direitos.                                                                                                    |  |  |  |  |
|           | Informações inverídicas detectadas, mesmo após o processo seletivo do curso, levarão ao cancelamento da<br>inscrição no processo seletivo e da eventual matrícula.                                                                                                    |  |  |  |  |
|           | A inexatidão das afirmativas ou irregularidades de documentação, ainda que verificadas posteriormente,<br>eliminarão o candidato do processo seletivo, anulando-se todos os atos decorrentes da inscrição.                                                                                                    |  |  |  |  |
|           | Os candidatos que não apresentaram o DIPLOMA DE GRADUAÇÃO deverão entregá-lo na Coordenação do<br>curso no prazo de 180 dias.                                                                                                    |  |  |  |  |
|           | A inscrição implicará no conhecimento das presentes instruções, na leitura do Edital Específico do curso de<br>minha escolha e no compromisso da aceitação das condições aqui estabelecidas                                                                                                    |  |  |  |  |
|           | Li o edital e concordo com os termos expressos acima.                                                                                                    |  |  |  |  |

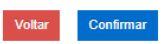

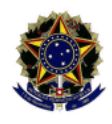

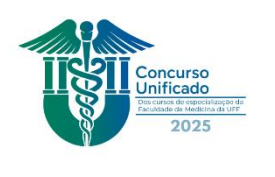

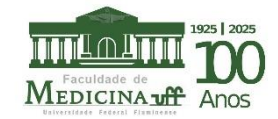

Caso tenha problemas técnicos, entre em contato com a Central de Atendimento

Tel: (21) 2629-2042 / e-mail: <u>atendimento@id.uff.br</u>. Lembre de anexar cópia de sua cédula de identidade, frente e verso, o print da tela com o erro e relate as dificuldades técnicas encontradas.

g) Para acompanhar a situação de inscrição e os demais informes acerca de classificação e resultado final, clique em "Acompanhar Candidaturas".

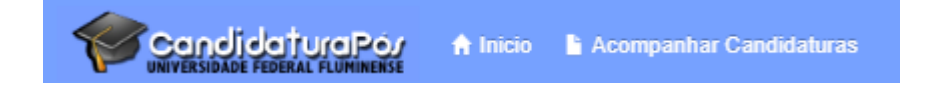

**3º) No dia de realização da prova escrita, 10/02/2025**, o(a) candidato(a) deverá apresentar a <u>CÓPIA</u> dos seguintes documentos, devidamente acondicionados em <u>ENVELOPE PARDO</u>, contendo no seu exterior, o número de sua inscrição ( ou nome completo):

## a) Curriculum vitae;

**b)** Comprovantes dos títulos declarados nos currículos, neles compreendidos os itens pontuáveis, conforme o barema do curso pretendido;

c) Histórico Escolar ou seu equivalente, se expedido por instituição estrangeira, devidamente traduzido.

As demais informações são encontradas no edital, devendo o(a) candidato(a) se inteirar dos procedimentos.

Desejamos sucesso e felicidades!

Porque quem faz o ano ser diferente é a diferença que você faz.